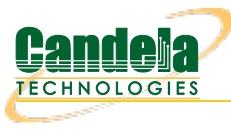

## LANforge WiFi Dual Virtual AP Setup with Limited Stations

**Goal**: Configure Two virtual APs with a maximum of ten stations each.

Requires at least a two-radio WiFIRE system such as a CT522, CT523 or CT525. This cookbook provides a basic setup to put a Virtual AP on each of two radios. Both APs are operating on separate channels but share the same SSID. We layout a basic constellation of APs in WPA2 mode that quickly fill up and force a station to search multiple channels for a free AP. This is the condition for issuing a Code 17 association refusal. This is not a roaming setup (Wireless Roaming/HS2.0 or 802.11r) because it is not configuring enterprise authentication or roaming specifications.

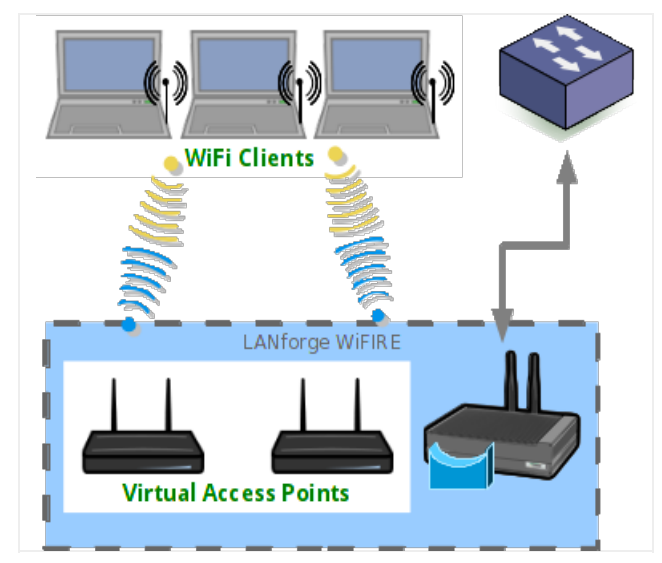

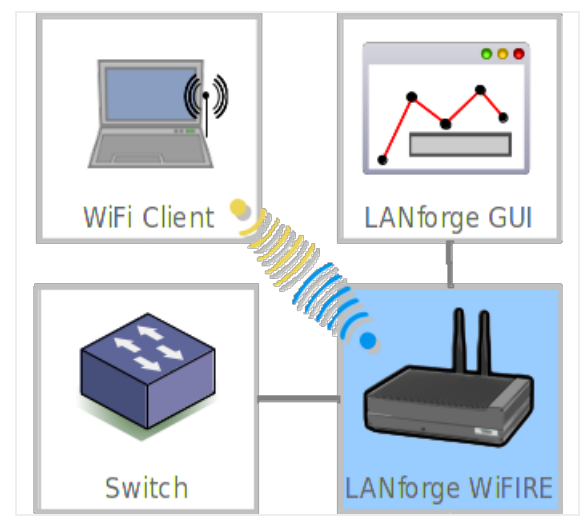

1. Configure two radios to serve the role of Virtual APs.

| 4               |                                                                                                    |        |                  |                            | L      | .ANforge     | Manager      | Version      | (5.2.11)    |              |              |              | Ŷ            | - • ×   |
|-----------------|----------------------------------------------------------------------------------------------------|--------|------------------|----------------------------|--------|--------------|--------------|--------------|-------------|--------------|--------------|--------------|--------------|---------|
| <u>C</u> ontrol | <u>R</u> epor                                                                                                | ting ] | <u>T</u> ear-Off | f <u>I</u> nfo <u>P</u> lu | ugins  |              |              |              |             |              |              |              |              |         |
|                 |                                                                                                    |        |                  |                            |        |              |              | Stop All     | Re          | estart Manag | ger          | Re           | fresh        | HELP    |
| Lovor A         | Lavar A Capacia / Tast Mar / Tast Graup / Pasaursa Mar / PDP Links / Event Las / Alarta / Pat Mar / Masagasa |        |                  |                            |        |              |              |              |             |              |              |              |              |         |
| Status          | Lav                                                                                                    | er-3   | L3 En            | dps Vo                     | IP/RTP | VoIP/RTP     | PEndps       | Armageddo    | n Want      | inks Atte    | enuators     | Collision-E  | )<br>omains  | File-I0 |
|                 | Disp:                                                                                                    | 192.1  | 68.100.          | 27:0.0                     | Sr     | iff Packets  |              | Clear Coun   | ters        | Reset Port   | Delete       |              |              |         |
|                 |                                                                                                    |        |                  |                            |        |              |              |              |             |              |              |              |              |         |
|                 | Rpt IIr                                                                                                    | ner:   | ledium           | (8 s)                      |        | Арріу        |              | view Deta    |             | Create       | Modify       | Bato         | п моату      |         |
|                 |                                                                                                    |        | 1                |                            | -      | — All Etherr | net Interfac | es (Ports) f | or all Reso | urces. —     | create a vir | tual interfa | ce of some t | type.   |
| Port            | Pha                                                                                                    | Down   |                  | IP                         | SEC    | Alias        | RX Bytes     | RX Pkts      | Pps RX      | bps RX       | TX Bytes     | TX Pkts      | Pps TX       | bps T.  |
| 1.1.0           |                                                                                                    |        | 192.16           | 58.100.42                  | 0      | eth0         | 2,293        | 14           | 1           | 2,533        | 23,054       | 19           | 2            | 25,4    |
| 1.1.1           |                                                                                                    |        | 0.0.0.0          | )                          | 0      | eth1         | 0            | 0            | C           | 0 0          | 0            | 0            | 0            |         |
| 1.1.2           |                                                                                                    |        | 0.0.0.0          | )                          | 0      | wiphy0       | 0            | 0            | C           | 0 0          | 0            | 0            | 0            |         |
| 1.1.3           |                                                                                                    |        | 0.0.0.0          | )                          | 0      | wiphyl       | 0            | 0            | C           | 0 0          | 0            | 0            | 0            |         |
| 1.1.4           |                                                                                                    |        | 0.0.0.0          | )                          | 0      | wiphy2       | 0            | 0            | C           | 0 0          | 0            | 0            | 0            |         |
|                 |                                                                                                    |        |                  |                            |        |              |              |              |             |              |              |              |              |         |
|                 |                                                                                                    |        |                  |                            |        |              |              |              |             |              |              |              |              |         |
|                 |                                                                                                    |        |                  |                            |        |              |              |              |             |              |              |              |              |         |
|                 |                                                                                                    |        |                  |                            |        |              |              |              |             |              |              |              |              |         |
|                 |                                                                                                    |        |                  |                            |        |              |              |              |             |              |              |              |              |         |
|                 |                                                                                                    |        |                  |                            |        |              |              |              |             |              |              |              |              |         |
|                 |                                                                                                    |        |                  |                            |        |              |              |              |             |              |              |              |              |         |
|                 |                                                                                                    |        |                  |                            |        |              |              |              |             |              |              |              |              |         |
|                 |                                                                                                    |        |                  |                            |        |              |              |              |             |              |              |              |              |         |
|                 |                                                                                                    |        |                  |                            |        |              |              |              |             |              |              |              |              |         |
|                 |                                                                                                    |        |                  |                            |        |              |              |              |             |              |              |              |              | •       |
| Logged          | in to:                                                                                                    | kedte  | st:4002          | as: Adm                    | in     |              |              |              |             |              |              |              |              |         |

A. Start at the Ports tab. We will configure our second ethernet port as the upstream port for the virtual APs.

| <u>\$</u>                                              | e                                                                  | th1 (kedtest.car    | ndelatech.com)   | Configure Sett   | tings | ;                                    | ↑ _ □ >               |  |
|--------------------------------------------------------|--------------------------------------------------------------------|---------------------|------------------|------------------|-------|--------------------------------------|-----------------------|--|
|                                                        | Port Status Information                                            |                     |                  |                  |       |                                      |                       |  |
| Curr                                                   | Current: LINK-UP 1000bt-FD AUTO-NEGOTIATE Flow-Control TSO GSO GRO |                     |                  |                  |       |                                      |                       |  |
| Drive                                                  | er Info: Port Type                                                 | e: Ethernet Driver: | e1000e(2.2.14-k) | Bus: 0000:04:00. | .0 Cu | r: 2.5GT/s x1 Max: 2.5GT/s           | ×l                    |  |
|                                                        | Port Configurables                                                 |                     |                  |                  |       |                                      |                       |  |
| Enable                                                 |                                                                    | General Int         | erface Settings  |                  | - 1   | Port Rates                           |                       |  |
| <ul><li>✓ Set IP Info</li><li>✓ Set IP6 Info</li></ul> |                                                                    |                     |                  |                  |       | ○ 10bt-HD<br>○ 10bt-FD<br>○ 100bt-HD | Advertise Rat         |  |
| Set IF Down                                            | DHCP-IPv6                                                          | ☑ DHCP Release      | Down             | 🗌 Aux-Mgt        |       | O 100bt-FD                           | 🖌 10bt-FD             |  |
| Set MAC                                                | DHCP-IPv4                                                          | Secondary-IPs       | DHCP Client ID:  | None             | -     | O 1000-FD                            | 🗾 100bt-HD            |  |
| Set TX Q Len                                           | DNS Servers:                                                       | BLANK               | Peer IP:         | NA               |       | O 10G-FD                             | 🖬 100bt-FD            |  |
| Set MTU                                                | IP Address:                                                        | 10.26.1.3           | Global IPv6:     | AUTO             |       | S Addriegonate                       | 🗹 1000-FD             |  |
| Set Offload                                            | IP Mask:                                                           | 255.255.255.0       | Link IPv6:       | AUTO             |       | Renegotiate                          | 🔲 10G-FD              |  |
| Set Rate Info                                          | Gateway IP:                                                        | 10.26.1.2           | IPv6 GW:         | AUTO             |       | Restart Xcvr                         | Flow-Control          |  |
|                                                        | Alias:                                                             |                     | MTU:             | 1500             |       | PROMISC                              | Offload               |  |
| Set Rx-All/FCS                                         | MAC Addr:                                                          | 00:90:0b:2f:0a:0f   | TX Q Len         | 1000             |       | RX-ALL                               | ✓ TSO Enabled         |  |
| Set Bridge Info                                        | Br Cost:                                                           | Ignore 🗖            | Priority:        | Ignore           | -     | RX-FCS                               | UFO Enabled           |  |
| Set CPU Mask                                           | Rpt Timer:                                                         | fast (3 s)          | • Watchdog:      | 0                | -     | Bypass NOW!                          | ✓ GSO Enabled         |  |
| Services                                               | CPU Mask:                                                          | NO-SET              | WiFi Bridge:     | NONE             |       | Bypass Power-UP                      | LR0 Enabled           |  |
| HTTP                                                   |                                                                    | ·                   |                  | L                |       | Bypass Power-DOWN                    | GRO Enabled           |  |
| FTP                                                    |                                                                    |                     |                  |                  |       | Bypass Disconnect                    |                       |  |
| 1                                                      |                                                                    |                     |                  |                  |       | 2.                                   |                       |  |
|                                                        | Print Vie                                                          | w Details           | Probe Sync       | Apply            |       | OK Cancel                            | it do not close the c |  |

- A. Highlight port eth1 and click Modify
- B. Set the IP address to 10.26.1.3
- C. and the netmask to 255.255.255.0
- D. with a gateway address of the 10.26.1.2. (This gateway address matches the eth1 port of a separate system that hosts stations.
- E. Click **OK**

B. In the **Ports** tab, select radios **wiphy0**, **wiphy1** and click **Modify**. You will get two modify windows that you will want to place side by side.

| Pott Configurables     Enable     General Interface Settings     Sett IP Info     Set IP Info     DHCP-IPvs     DHCP-IPvs        DHCP-IPvs <th>wiphy0 (kedtest.c<br/>Current: 1<br/>Driver info: 1</th> <th>andelatech.com) Configure Sett 🛃<br/>Port Status Information<br/>JINK-DOWN NONE<br/>Port Type: WIFI-Radio Driver: ath9k()</th> <th>wiphy1</th> <th>(kedtest.can<br/>Current: LINk<br/>Driver Info: Port</th> <th>delatech.com) C<br/>Port Status Inform<br/>C-DOWN NONE<br/>t Type: WIFI-Radio</th> <th>onfigure Settir<br/>ation<br/>Driver: ath9k() Bi</th> <th>ngs</th> <th>↑_ □ X</th> | wiphy0 (kedtest.c<br>Current: 1<br>Driver info: 1                                                                                                    | andelatech.com) Configure Sett 🛃<br>Port Status Information<br>JINK-DOWN NONE<br>Port Type: WIFI-Radio Driver: ath9k()                                                                                                    | wiphy1                                                                                                    | (kedtest.can<br>Current: LINk<br>Driver Info: Port                                                                                                    | delatech.com) C<br>Port Status Inform<br>C-DOWN NONE<br>t Type: WIFI-Radio                                                                                                    | onfigure Settir<br>ation<br>Driver: ath9k() Bi                                                                                                    | ngs                                                  | ↑_ □ X |
|----------------------------------------------------------------------------------------------------|----------------------------------------------------------------------------------------------------|----------------------------------------------------------------------------------------------------|----------------------------------------------------------------------------------------------------|----------------------------------------------------------------------------------------------------|----------------------------------------------------------------------------------------------------|----------------------------------------------------------------------------------------------------|------------------------------------------------------|--------|
|                                                                                                    | Enable<br>Set IP Info<br>Set IP for<br>Set IF Down<br>Set MAC<br>Eset TX Q Len<br>Set MTU<br>Set Offload<br>Set PROMISC<br>Max-VIFs: 2<br>Country:<br>Channel/Fr<br>Antenna:<br>RTS:<br>Verbose | Port Configurables<br>General Interface Settings<br>A<br>SecondaryIPS<br>DHCP Release<br>DHCP Client II<br>SecondaryIPS<br>DHCP Client II<br>SecondaryIPS<br>SecondaryIPS<br>DHCP Client II<br>SecondaryIPS<br>SecondaryIPS<br>DHCP Client II<br>SecondaryIPS<br>SecondaryIPS<br>Secondary | Enable<br>Set IP Info<br>Set IP 6 Info<br>Set IF Down<br>Set MAC<br>Set TX Q Len<br>Set Offoad<br>Set Offoad<br>Set Offoad | DHCP-IPv6<br>DHCP-IPv4<br>DNS Servers:<br>IP Address:<br>IP Address:<br>IP Address:<br>Alias:<br>Mac Addr:<br>Rpt Timer:<br>Max-VIFs: 2048<br>Country:<br>Channel/Frequ<br>Antenna:<br>RTS:<br>Verbose Do | Port Configurabl<br>General Int<br>DHCP Release<br>Secondary-IPs<br>BLANK<br>0.0.0.0<br>0.0.0.0<br>0.0.0.0<br>0.0.0.0<br>0.0.0.0<br>0.0.0.0<br>0.0.0.0<br>0.0.0.0<br>0.0.0<br>0.0.0<br>0.0.0<br>0.0.0<br>0.0.0<br>0.0.0<br>0.0.0<br>0.0.0<br>0.0.0<br>0.0.0<br>0.0.0<br>0.0.0<br>0.0.0<br>0.0.0<br>0.0.0<br>0.0.0<br>0.0.0<br>0.0.0<br>0.0.0<br>0.0<br>0.0<br>0<br>0<br>0.0<br>0.0<br>0<br>0<br>0<br>0<br>0<br>0<br>0<br>0<br>0<br>0<br>0<br>0<br>0<br>0<br>0<br>0<br>0<br>0<br>0 | es erface Settings own DHCP Client ID: Peer IP: Global IPv6: Link IPv6: IPv6 GW: MTU: TX: VHFi Bridge: Settings 48 Max-APs: 8 St States * hz: V T | Aux-Mgt NA AUTO AUTO AUTO O O NONE Tx-Power: DEFAULT |        |

- A. Set the channel of wiphy0 to 36
- B. and the channel of wiphy1 to 44
- C. Click **OK** in both windows.
- C. Time to create the first virtual AP. In the **Ports** tab, select wiphy0 and click **Create**.

| 4 |                 | (                       | Create VLANs o   | on Port: 1.1.2            |              | ↑ _ □ ×  |
|---|-----------------|-------------------------|------------------|---------------------------|--------------|----------|
| A | O MAC-VLAN      | ○ 802.1Q-VLAN ○ Red     | irect 🔷 Bridge   | GRE Tunnel                |              |          |
|   | WiFi STA (      | 🔾 WiFi VAP 🔷 WiFi Monit | or               |                           |              |          |
| 2 | Shelf:          | 1                       | Resource:        | 1 (kedtest)               | Port: 2 (w   | iphy0) 🔻 |
| B | VLAN ID:        |                         | DHCP-IPv4        |                           |              |          |
| • | Parent MAC:     | 00:0e:8e:43:36:e9       | DHCP Client ID:  | -                         |              |          |
|   | MAC Addr:       | 00:10:26:02:00:01 💌     | IP Address:      | 10.26.2.1                 | Global IPv6: | AUTO     |
|   | Quantity:       | 1                       | IP Mask or Bits: | 255.255.240.0             | Link IPv6:   | AUTO     |
|   |                 |                         | Gateway IP:      | 10.26.1.3                 | IPv6 GW:     | AUTO     |
|   | #1 Redir Name:  |                         | #2 Redir Name:   |                           |              |          |
|   | STA ID:         | 0                       | SSID:            | limited-AP                |              | ]        |
|   | WiFi AP:        |                         | Key/Phrase:      | limited-AP1               |              | ]        |
|   | Use WPA         | ✓ Use WPA2              | Use WEP          |                           |              |          |
|   |                 |                         |                  |                           |              |          |
| 4 | Down            |                         |                  |                           |              |          |
|   | Apply           | <u>C</u> ancel          | de est dese ti   | and the design of the set |              |          |
| A | . Select WiFi V | AP                      |                  |                           |              |          |

- B. Enter a MAC address: 00:10:26:02:00:01
- C. Quantity is 1
- D. IP of 10.26.2.1
- E. Let's use a typical subnet mask: 255.255.255.0
- F. Gateway IP will be from eth1: 10.26.1.3
- G. We will setup WPA2 with the SSID limited-AP and Key/Phrase limited-AP1
- H. Click Apply to commit.
- I. Click **Cancel** to close the window.

D. Now craft a second virtual AP. In the **Ports** tab, select wiphy1 and click **Create**.

| ٤ |                             |                                              | Create VLANs o          | on Port: 1.1.3 |              | + _ □ ×  |
|---|-----------------------------|----------------------------------------------|-------------------------|----------------|--------------|----------|
| 0 | ○ MAC-VLAN<br>○ WiFi STA  ④ | ○ 802.1Q-VLAN ○ Re<br>● WiFi VAP ○ WiFi Moni | direct 🔾 Bridge<br>itor | ○ GRE Tunnel   |              |          |
| 2 | Shelf:                      | 1                                            | Resource:               | 1 (kedtest) 🔻  | Port: 3 (w   | iphy1) 🔻 |
| B | VLAN ID:                    |                                              | DHCP-IPv4               |                |              |          |
|   | Parent MAC:                 | 00:0e:8e:43:3a:62                            | DHCP Client ID:         |                |              |          |
|   | MAC Addr:                   | 00:10:26:03:00:01 💌                          | IP Address:             | 10.26.3.1      | Global IPv6: | AUTO     |
|   | Quantity:                   | 1                                            | IP Mask or Bits:        | 255.255.255.0  | Link IPv6:   | AUTO     |
|   |                             |                                              | Gateway IP:             | 10.26.1.3      | IPv6 GW:     | AUTO     |
|   | #1 Redir Name:              |                                              | #2 Redir Name:          |                |              |          |
|   | STA ID:                     | 1                                            | SSID:                   | limited-AP     |              | ]        |
|   | WiFi AP:                    |                                              | Key/Phrase:             | limited-AP1    |              | ]        |
|   | Use WPA                     | ✓ Use WPA2                                   | Use WEP                 |                |              |          |
| 4 | Down <u>A</u> pply          | <u>C</u> ancel                               |                         | N:             |              |          |
| A | . Select WiFi V             | AP                                           |                         |                |              |          |

- B. Enter a MAC address: 00:10:26:03:00:01
- C. Quantity is 1
- D. IP of 10.26.3.1
- E. And a typical **subnet mask** of **255.255.255.0**
- F. Gateway IP will be from eth1: 10.26.1.3
- G. We will setup WPA2 with the SSID limited-AP and Key/Phrase limited-AP1
- H. Click Apply to commit.
- I. Click **Cancel** to close the window.
- E. We now have two virtual access points on two radios on separate channels. Each is on their own subnet. Now we limit the number of stations that can connect to them.

| <u>\$</u>                                                                                     | LANforge Ma                                        | anager Versi | on(5.2.11 |           |           |         |             | ↑ _ □     | ×   |  |
|-----------------------------------------------------------------------------------------------|----------------------------------------------------|--------------|-----------|-----------|-----------|---------|-------------|-----------|-----|--|
| <u>Control Reporting Tear-Off</u> Info Plugins                                                |                                                    |              |           |           |           |         |             |           |     |  |
|                                                                                               |                                                    | Sto          | p All     | Restart   | Manager   |         | Refresh     | HEL       | LP  |  |
|                                                                                               |                                                    |              |           |           |           | 1       |             |           | _   |  |
| Layer-4 Generic Test Mgr Test Group Resource Mgr PPP-Links Event Log Alerts Port Mgr Messages |                                                    |              |           |           |           |         |             |           |     |  |
| Status Layer-3 L3 Endps VolP/RTF                                                              | VoIP/RTP En                                        | dps Armage   | ddon W    | /anLinks  | Attenuato | rs Coll | ision-Domai | ns File-I | 0   |  |
| Disp: 192.168.100.27:0.0 Sniff Packets Clear Counters Reset Port Delete                       |                                                    |              |           |           |           |         |             |           |     |  |
| Rpt Timer: medium (8 s) 🔻                                                                     | Apply                                              | View [       | Details   | Create    | Mo        | dify E  | atch Modify | -         |     |  |
|                                                                                               | All Ethernet Interfaces (Ports) for all Resources. |              |           |           |           |         |             |           |     |  |
|                                                                                               |                                                    |              |           |           |           |         |             |           |     |  |
| Port Pha Down IP SEC                                                                          | Alias RX By                                        | ytes RX Pkts | Pps RX    | bps RX    | TX Bytes  | TX PKts | Ppsix       | bps IX    | Co  |  |
| 1.1.0                                                                                         | eth0 215                                           | ,641 1,852   | 5         | 4,841     | 1,437,091 | 1,572   | 4           | 31,513    |     |  |
| 1.1.1 🗌 🗌 10.26.1.3 0                                                                         | ethl 3                                             | ,234 21      | 0         | 75        | 532       | 6       | 0           | 0         |     |  |
| 1.1.2 0.0.0.0 0                                                                               | wiphy0 43,03                                       | 37, 284,906  | 3,025,030 | 3,655,668 | 1,659,0   | 258,114 | 2,740,568   | 140,924   | 6,4 |  |
| 1.1.3 0.0.0.0 0                                                                               | wiphy1                                             | 0 0          | 0         | 0         | 0         | 0       | 0           | 0         |     |  |
| 1.1.4 0.0.0.0 0                                                                               | wiphy2                                             | 0 0          | 0         | 0         | 0         | 0       | 0           | 0         | _   |  |
| 1.1.5 🗌 10.26.2.1 0                                                                           | vap0                                               | 0 0          | 0         | 0         | 684       | 7       | 0           | 141       |     |  |
| 1.1.6 10.26.2.2 0                                                                             | vapl                                               | 0 0          | 0         | 0         | 576       | 6       | 0           | 119       |     |  |
|                                                                                               |                                                    |              |           |           |           |         |             |           |     |  |
| Logged in to: kedtest:4002 as: Admin                                                          |                                                    |              |           |           |           |         |             |           |     |  |

F. In the Ports tab, hightlight endpoints vap0 and vap1 and click Modify

| 🛃 vap0 (kedtest.candelatech.com) Configure Settings        | 🖬 vap1 (kedtest.candelatech.com) Configure Settings + - 🗆 >                 |
|------------------------------------------------------------|-----------------------------------------------------------------------------|
| Port Status Information                                    | Port Status Information                                                     |
| Current: LINK-UP GRO_NONE                                  | Current: LINK-UP GRO NONE                                                   |
| Driver Info: Port Type: WIFI-AP Parent: wiphy0             | Driver Info: Port Type: WIFI-AP Parent: wiphyl                              |
| Port Configurables                                         | Port Configurables                                                          |
| Standard Configuration Advanced Configuration              | Standard Configuration Advanced Configuration                               |
| Enable — General Interface Settings                        | Enable General Interface Settings                                           |
| Set IP Info DHCP-IPv6 DHCP Release Down Aux-Mgt            | Set IP Info DHCP-IPv6 DHCP Release Down Aux-Mgt                             |
| Set IP6 Info DHCP-IPv4 Secondary-IPs DHCP Client ID: None  | Set IP6 Info     DHCP-IPv4     Secondary-IPs     DHCP Client ID: None       |
| DNS Servers: BLANK Peer IP: NA                             | DNS Servers: BLANK Peer IP: NA                                              |
| Set MAC IP Address: 10.26.2.1 Global IPv6: AUTO            | Set MAC IP Address: 10.26.3.1 Global IPv6: AUTO                             |
| Set TX Q Len IP Mask: 255.255.255.0 Link IPv6: AUTO        | Set TX Q Len IP Mask: 255.255.05 Unk IPv6: AUTO                             |
| Gateway IP: 10.26.1.3 IPv6 GW: AUTO                        | Gateway IP: 10.26.1.3 IPv6 GW: AUTO                                         |
| Set Offload Alias: MTU: 1500                               | Alias: MTU: 1500                                                            |
| Set PROMISC MAC Addr: 00:10:26:02:00:01 TX Q Len 1000      | AC Addr: 00:10:26:03:00:01 TX Q Len 1000                                    |
|                                                            | Services Rpt Timer: faster (1 s) ViFi Bridge: NONE                          |
| HTTP WIFI Settings                                         | HTTP WiFi Settings                                                          |
| FTP SSID: Limited-AP VAP: DEFAULT                          | FTP SSID: limited-AP V AP: DEFAULT                                          |
| Low Level Key/Phrase: limited-AP1 Mode: 802.11abgn         | ▼ Low Level Key/Phrase: limited-AP1 Mode: 802.11abgn ▼                      |
| PROMISC Freq/Channel: 5180/36 Rate: OS Default             | PROMISC Freq/Channel: 5220/44 Rate: OS Default                              |
| TSO Enabled RTS: -1 Tx-Power: 17 dBm                       | TSO Enabled RTS: -1 Tx-Power: 17 dBm                                        |
| UFO Enabled DTIM-Period: 2 Max-STA: 10                     | UFO Enabled DTIM-Period: 2 Max-STA: 10                                      |
| GSO Enabled Beacon: 240 Frag: 2346                         | GSO Enabled Beacon: 240 Frag: 2346                                          |
| LRO Enabled Use WPA 🗹 Use WPA2 Use WEP Disable HT40 Disabl | le SGI LRO Enabled Use WPA 🗹 Use WPA 2 Use WEP 🗋 Disable HT40 🗋 Disable SGI |
| GRO Enabled Verbose Debug                                  | GRO Enabled Verbose Debug                                                   |
|                                                            |                                                                             |
| Print View Details Logs Probe Display Scan Sync Apply      | OK Print View Details Logs Probe Display Scan Sync Apply OK Cancel          |

- A. At the bottom of the Port Configure Settings window for vap0, change Max-STA to 10
- B. Click **OK**
- C. Repeat this for vap1
- 2. We now have two virtual access points that can both accept a small number of stations. We put them on different subnets because configuring DHCP on each VAP is simpler than adding a bridge device..
- 3. Let's proceed to configuring **DHCP** for the 10.26.2.0/24 and 10.26.3.0/24 networks.
- 4. In the **Status** tab, click on **Netsmith**

| <b>\$</b>                                              | LANforge Manager Vers                                                       | ion(5.2.11)                       |                                   | + _ □ ×                          |  |  |  |  |
|--------------------------------------------------------|-----------------------------------------------------------------------------|-----------------------------------|-----------------------------------|----------------------------------|--|--|--|--|
| <u>Control Reporting Tear-Off</u> Info E               | lugins                                                                      |                                   |                                   |                                  |  |  |  |  |
|                                                        | Stop                                                                        | All Resta                         | art Manager                       | Refresh HELP                     |  |  |  |  |
| Layer-4 Generic Test Mgr Te<br>Status Layer-3 L3 Endps | st Group   Resource Mgr   PPP-Links  <br>VolP/RTP   VolP/RTP Endps   Armage | Event Log Alerts<br>ddon WanLinks | S Port Mgr Messa<br>Attenuators C | ges<br>Collision-Domains File-10 |  |  |  |  |
| License Info                                           | Current Users                                                               | 1                                 | Test Configuration D              | Database                         |  |  |  |  |
| Licenses expire in: 359 days.                          | * Admin from:192.168.100.27<br>gnuserver from:127.0.0.1                     | List:                             | day_49                            | Load                             |  |  |  |  |
|                                                        |                                                                             | Name:                             |                                   | Delete                           |  |  |  |  |
| Sunnort expires in: 359 days                           | Load Behavior:                                                              | Choose One                        | Save                              |                                  |  |  |  |  |
|                                                        |                                                                             |                                   | Download DB                       | Show Progress                    |  |  |  |  |
|                                                        | Virtual She                                                                 | lf 1                              |                                   |                                  |  |  |  |  |
|                                                        | Resource                                                                    | 1                                 |                                   |                                  |  |  |  |  |
|                                                        |                                                                             |                                   |                                   |                                  |  |  |  |  |
| Netsmith                                               |                                                                             |                                   |                                   |                                  |  |  |  |  |
|                                                        |                                                                             |                                   |                                   |                                  |  |  |  |  |
| Logged in to: kedtest:4002 as: Ad                      | min                                                                         |                                   |                                   |                                  |  |  |  |  |

A. Arrange your ports in the Netsmith windows and click Apply

| <u>ی</u>      | Netsmit                 | th configuration             | n for Resource  | : kedtes       | .candelate         | ch.com( | (1.1) Version: 5.2 | 2.11  | ¢     | _ 0      | ×  |
|---------------|-------------------------|------------------------------|-----------------|----------------|--------------------|---------|--------------------|-------|-------|----------|----|
|               |                         |                              | Virtual         | Routers a      | nd Connectio       | ons     |                    |       |       |          |    |
| 0             | M<br>1                  | lgt-eth0<br>92.168.100.42/24 | wiphy0          | wi             | phyl               | wiphy2  |                    |       |       |          | =  |
|               | et<br>10                | h1<br>).26.1.3/24            | vap0<br>10.26.2 | va<br>.1/24 10 | apl<br>0.26.3.1/24 | -       |                    |       |       |          |    |
|               |                         |                              |                 |                |                    |         |                    |       |       |          |    |
| •             |                         |                              |                 |                |                    |         |                    |       |       | •        | Ĩ_ |
| 🖌 WanL        | inks                    | Show Legend                  | ✓ Fire          | ✓ IPv4s        | Info               | Print   | Sync               | Apply |       | Close    |    |
| 🖌 WanL        | ink Names               | Port Names                   | 🖌 Fire Names    | Zero-IP        | V4s Apply Pro      | ogress: | 100% Complete      |       | Cance | el Apply | ,  |
| ✓ Peer ✓ WanL | WanLinks<br>Link Config | Parents                      | 🗹 Col. Domains  | IPv6s          | Netsmith           | Status: | ОК                 |       |       |          |    |

B. Select vap0 and right click, choose Modify

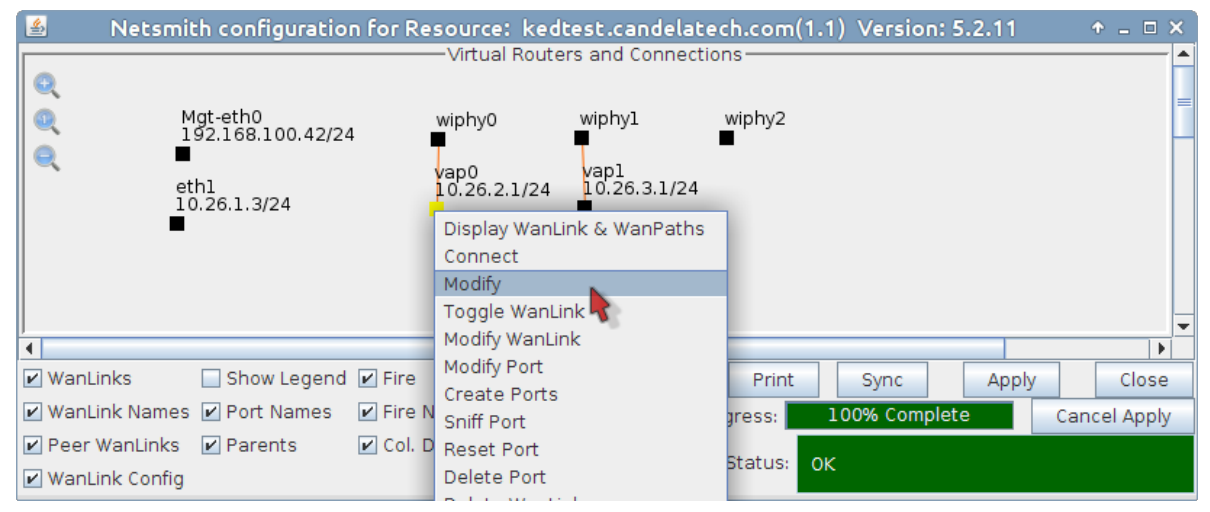

C. Enable the DHCP pool and the Next-hop for the port

| <u>الم</u>         | Create/Modi                                                                      | y Connection          | ↑ □ ×                                         |
|--------------------|----------------------------------------------------------------------------------|-----------------------|-----------------------------------------------|
| Port 1-A:          | 5 (vap0) 🗖                                                                       | Interface-Cost:       | 1                                             |
| Port 1-B: 🖌 Skip   | <auto create="" new="" port=""></auto>                                           | RIP-Metric:           | 1                                             |
| WanLink: 🔽 Skip    | <auto create="" new="" wanlink=""> 🔻</auto>                                      | OSPF Area:            | 0.0.0.0                                       |
| Port 2.P. Skin     | <auto create="" new="" ports<="" td=""><td>VRRP IP:</td><td>0.0.0/24</td></auto> | VRRP IP:              | 0.0.0/24                                      |
| ronze, Mont        |                                                                                  | VRRP ID:              | 1                                             |
| Port 2-A: 🗹 Skip   | <auto create="" new="" port=""></auto>                                           | VRRP Priority:        | 100                                           |
| DHCP Lease Time:   | 120                                                                              | VRRP Interval:        | 1                                             |
| DHCP DNS:          | 0.0.0.0                                                                          | Next-Hop:             | 10.26.1.3                                     |
| DHCP Range Min:    | 10.26.2.10                                                                       | Subnets (a.b.c.d/xx): |                                               |
| DHCP Range Max:    | 10.26.2.250                                                                      | 0.0.0/0               |                                               |
| DHCP Domain:       |                                                                                  |                       |                                               |
| DHCPv6 DNS:        |                                                                                  |                       |                                               |
| DHCPv6 Range Min:  |                                                                                  |                       |                                               |
| DHCPv6 Range Max:  |                                                                                  |                       | , <u>,                                   </u> |
| DHCPd Config File: |                                                                                  |                       |                                               |
| NAT 🗹 DHCP         | DHCPv6 Custom DHC                                                                | CP VRRP Cand-RP       |                                               |

- A. Select DHCP
- B. Set DHCP Lease Time to 120
- C. Set DHCP Range Min to 10.26.2.10
- D. Set DHCP Range Max to 10.26.2.250
- E. Set Next-Hop to 10.26.1.3
- F. Add **Subnet** 0.0.0/0
- G. Click **OK**
- D. Click **Apply** in the Netsmith window to commit the changes to LANforge. If you do not, these changes will disappear.
- E. In the Netsmith window, select vap1 and right click, choose Modify

| 🙆 Ne       | tsmith configuration f | or Resource: | kedtest.ca    | andelatech.com(1.1) Version: 5.2.11 🔹 🔹 🗆               | × |
|------------|------------------------|--------------|---------------|---------------------------------------------------------|---|
|            |                        | Virtual      | Routers and ( | Connections                                             | 1 |
|            |                        |              |               |                                                         |   |
| Q<br>Q     | Mgt-eth0<br>■          | wipl         | hy0           | wiphyl                                                  | = |
|            | _eth1                  | vap          | 0             | vapl                                                    |   |
|            |                        | -            |               | Display WanLink & WanPaths                              |   |
|            |                        |              |               | Connect                                                 | Н |
|            | wiphy2                 |              |               | Modify                                                  |   |
|            |                        |              |               | Toggle WanLink                                          |   |
|            |                        |              |               | Modify WanLink                                          |   |
|            |                        |              |               | Modify Port                                             |   |
|            |                        |              |               | Create Ports                                            |   |
|            |                        |              |               | Beset Port                                              |   |
|            |                        |              |               | Delete Port                                             |   |
|            |                        |              |               | Delete WanLink                                          | • |
| •          |                        |              |               | Delete                                                  | _ |
| WanLinks   | 🔄 Show Legend 📝        | Fire         | IPv4s         | Inito Print Sync Apply Close                            |   |
| WanLink N  | ames 🗹 Port Names 🛛 🖌  | Fire Names   | Zero-IPv4s    | <sup>S</sup> Apply Progress: 100% Complete Cancel Apply |   |
| Peer WanL  | inks 🔽 Parents 🛛 🔽     | Col. Domains | IPv6s         | Netsmith Status                                         |   |
| WanLink Co | onfig                  |              |               |                                                         |   |

F. Configure the DHCP pool and the Next-hop for vap1

| <u></u>            | Create/Modif                                                                     | y Connection          | ↑ □ ×      |
|--------------------|----------------------------------------------------------------------------------|-----------------------|------------|
| Port 1-A:          | 6 (vapl) 💌                                                                       | Interface-Cost:       | 1          |
| Port 1-B: 🗹 Skip   | <auto create="" new="" port=""> 🛛 🔻</auto>                                       | RIP-Metric:           | 1          |
| WanLink: 🔽 Skip    | <auto create="" new="" wanlink=""> 💌</auto>                                      | OSPF Area:            | 0.0.0.0    |
| Port 2.P. Skip     | <auto create="" new="" ports<="" td=""><td>VRRP IP:</td><td>0.0.0/24</td></auto> | VRRP IP:              | 0.0.0/24   |
| ron 2-b. 💌 Skip    |                                                                                  | VRRP ID:              | 1          |
| Port 2-A: 🗹 Skip   | <auto create="" new="" port=""></auto>                                           | VRRP Priority:        | 100        |
| DHCP Lease Time:   | 120                                                                              | VRRP Interval:        | 1          |
| DHCP DNS:          | 0.0.0.0                                                                          | Next-Hop:             | 10.26.1.3  |
| DHCP Range Min:    | 10.26.3.10                                                                       | Subnets (a.b.c.d/xx): |            |
| DHCP Range Max:    | 10.26.3.250                                                                      | 0.0.0/0               |            |
| DHCP Domain:       |                                                                                  |                       |            |
| DHCPv6 DNS:        |                                                                                  |                       |            |
| DHCPv6 Range Min:  |                                                                                  |                       |            |
| DHCPv6 Range Max:  |                                                                                  |                       |            |
| DHCPd Config File: |                                                                                  |                       |            |
| NAT 🗹 DHCP         | DHCPv6 Custom DHC                                                                | P VRRP Cand-RP        | <b>b</b> : |

- A. Select DHCP
- B. Set DHCP Lease Time to  $120\,$
- C. Set DHCP Range Min to 10.26.3.10
- D. Set DHCP Range Max to 10.26.3.250
- E. Set Next-Hop to 10.26.1.3
- F. Add **Subnet** 0.0.0/0
- G. Click **OK**
- G. Click **Apply** in the Netsmith window to commit the changes to LANforge.
- H. We will create a virtual router to allow upstream traffic to reach the virtual access points:

| 🖆 Netsmitl                                                | h configuration fo | Resource: kedtest                          | candelatech.com(1.1 | ) Version: 5.2.11 | + - • ×      |
|-----------------------------------------------------------|--------------------|--------------------------------------------|---------------------|-------------------|--------------|
|                                                           |                    | ——Virtual Routers a                        | nd Connections      |                   | <b>^</b>     |
| ¢<br>¢                                                    | Mgt-eth0<br>∎<br>∎ | wiphy0<br>vap0                             | wiphyl<br>Yapl      |                   | E            |
| w<br>T                                                    | iphy2              | New Router<br>New Connection<br>New Bridge |                     |                   |              |
| •                                                         |                    |                                            |                     |                   | •            |
| ✓ WanLinks                                                | 🗌 Show Legend 🖌 F  | ire IPv4s                                  | Info Print          | Sync Apply        | Close        |
| 🕑 WanLink Names                                           | 🖌 Port Names 🛛 🖌 F | ire Names 🛛 🗌 Zero-IP                      | v4s Apply Progress: | 00% Complete      | Cancel Apply |
| <ul> <li>Peer WanLinks</li> <li>WanLink Config</li> </ul> | 🗹 Parents 🛛 🗹 C    | ol. Domains 🔲 IPv6s                        | Netsmith Status: OK |                   |              |

A. Right click in the Netsmith window and select New Router

B. You will see the Create/Modify Virtual Router window. We can use a default configuration.

| <b>\$</b>                                                                                                    | Create       | /Modify Vi    | rtual Route   | ег          |            |              | ↑ □ X      |
|----------------------------------------------------------------------------------------------------|--------------|---------------|---------------|-------------|------------|--------------|------------|
| Name: <a href="https://www.names-auto-complexity-complexity-comple</th> <th></th> <th>Width:</th> <th>100</th> <th></th> <th>Height:</th> <th>100</th> <th></th> |              | Width:        | 100           |             | Height:    | 100          |            |
| Use OSPF 🔲 Multicast Routing 🔲 🛛                                                                                                    | Jse OLSR 🛛 🗌 | RIPv2 📃 RI    | P Dflt Route  | 🗌 Xorp SHA  | 🗌 IPv6 Rou | ter 📃 IPv6 I | RADV       |
| Use Existing Cfg 🛛 BGP Router 🗌 BGP 4B AS 📄 BGP Reflector 📄 BGP Confederation 📄 BGP Damping                                                                                                    |              |               |               |             |            |              |            |
|                                                                                                    | No           | tes about thi | s Virtual Rou | iter        |            |              |            |
|                                                                                                    |              |               |               |             |            |              |            |
| BGP Configuration Information                                                                                                    |              |               |               |             |            |              |            |
| Router ID 0.0.0                                                                                                    | 0 Local A    | 4S            |               | Cluster ID  |            |              |            |
| Confederation ID 0                                                                                                    | Dampi        | ng Half Life  |               | Damping Max | Suppress 3 |              |            |
| Damping Reuse 3                                                                                                    | Dampi        | ng Suppress   |               |             |            |              |            |
| BGP Peer Flags                                                                                                    | Peer AS      | Peer ID       | Local Iface   | Nexthop     | Nexthop6   | Hold Time    | Delay Open |
| Active Client Confed VCas                                                                                                    | t O          |               |               |             |            |              |            |
| Active Client Confed 🖌 Ucas                                                                                                    | t 0          |               |               |             |            |              |            |
| Active Client Confed 🗹 Ucas                                                                                                    | t O          |               |               |             |            |              |            |
| Active Client Confed 🗹 Ucas                                                                                                    | t O          |               |               |             |            |              |            |
| Active Client Confed 🗹 Ucas                                                                                                    | t O          |               |               |             |            |              |            |
| Active Client Confed 🗹 Ucas                                                                                                    | t O          |               |               |             |            |              |            |
| Active Client Confed 🗹 Ucas                                                                                                    | t O          |               |               |             |            |              |            |
| Active Client Confed 🗹 Ucas                                                                                                    | t O          |               |               |             |            |              |            |
|                                                                                                    |              | ОК            | Cancel        |             |            |              |            |

C. Click **OK** to save a default router

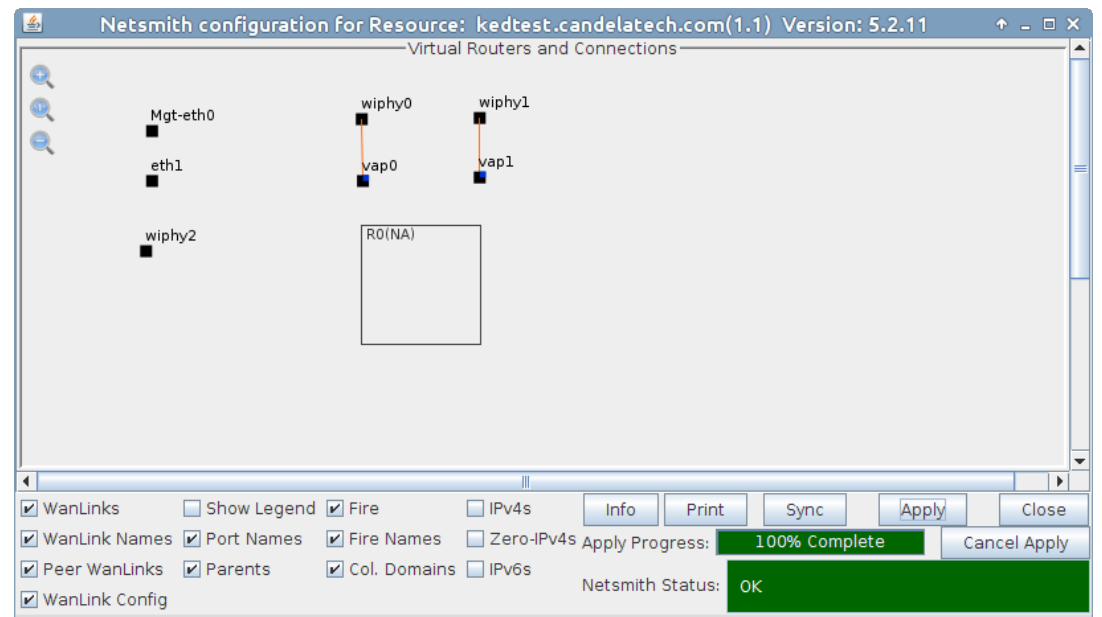

D. Drag the endpoints vap1, vap1 and eth1 into the virtual router, then click Apply in the Netsmith window.

| 4 | Netsmith configurati       | on for Resource: kedtest.candelatech.com(1.1) Version: 5.2.11 | ↑ _ □ ×    |
|---|----------------------------|---------------------------------------------------------------|------------|
|   | ~                          |                                                               | <b>^</b>   |
|   | 2                          |                                                               |            |
|   | Mgt-eth0                   | wiphy0 wiphy1                                                 |            |
| 6 | ₹                          | T /                                                           |            |
|   |                            |                                                               | =          |
|   |                            |                                                               |            |
|   | wiphy2                     | RO(NA)                                                        |            |
|   |                            | vap0 vap1                                                     |            |
|   |                            |                                                               |            |
|   |                            | ethl                                                          |            |
|   |                            |                                                               |            |
|   |                            |                                                               |            |
|   |                            |                                                               |            |
|   |                            |                                                               |            |
|   |                            |                                                               |            |
| • |                            |                                                               |            |
| ~ | WanLinks 📃 Show Legen      | d 🗹 Fire 🗌 IPv4s Info Print Sync Apply                        | Close      |
| ~ | WanLink Names 🗹 Port Names | ✓ Fire Names Zero-IPv4s Apply Progress: 100% Complete Ca      | ncel Apply |
|   | Peer WanLinks 🛛 🗹 Parents  | Col. Domains IPv6s                                            |            |
| V | WanLink Config             | Netsmith Status: OK                                           |            |

E. We can verify outbound traffic using the following **ping** command. Open a terminal on the LANforge system and run **ping** -I 10.26.3.1 10.26.1.2

| root@kedtest:/home/lanforge - Terminal                                          | + _ □ × |
|---------------------------------------------------------------------------------|---------|
| 정 않는 것 같은 것 같은 것 같은 것 같은 것 같은 것 같은 것 같이 많은 것 같이 있다.                             |         |
| root@kedtest /home/lanforge 🦡                                                   |         |
| > ping -I 10.26.3.1 10.26.1.2                                                   |         |
| PING 10.26.1.2 (10.26.1.2) from 10.26.3.1 : 56(84) bytes of data.               |         |
| 64 bytes from 10.26.1.2: icmp_seq=1 ttl=64 time=0.242 ms                        |         |
| 64 bytes from 10.26.1.2: icmp_seq=2 ttl=64 time=0.288 ms                        |         |
| 64 bytes from 10.26.1.2: icmp_seq=3 ttl=64 time=0.281 ms                        |         |
| 64 bytes from 10.26.1.2: icmp_seq=4 ttl=64 time=0.289 ms                        |         |
| ^C                                                                              |         |
| 10.26.1.2 ping statistics                                                       |         |
| 4 packets transmitted, 4 received, 0% packet loss, time 2999ms                  |         |
| rtt min/avg/max/mdev = 0.242/0.275/0.289/0.019 ms                               |         |
| 김 정도는 것 같은 것이 많은 것이 같이 같이 같이 같이 같이 같이 같이 많이 많이 많이 많이 많이 많이 많이 많이 많이 많이 많이 많이 많이 |         |
| root@kedtest /home/lanforge                                                     |         |
|                                                                                 |         |

Candela Technologies, Inc., 2417 Main Street, Suite 201, Ferndale, WA 98248, USA www.candelatech.com | sales@candelatech.com | +1.360.380.1618